## CHEAT SHEET - 'Attaching or creating items for your assignment'

Example: You want to add other documents (like a picture or a video) to an assignment.

- 1. To attach an item:
- Under your work, click + Add or create  $^{>}$  Drive  $^{\triangle}$ , Link  $^{co}$ , or File [0].
- Select the attachment or enter the URL for a link and click Add. NOTE: You can't attach a file you don't own (has to be in your own Google Drive or from your computer).

| four work |                 | Assigned |
|-----------|-----------------|----------|
|           | + Add or create |          |
| 4         | Google Drive    | _        |
| 69        | Link            |          |
| 0         | File            |          |
| Creat     | te new          |          |
| Ð.        | Docs            |          |
| Ð         | Slides          |          |
| •         | Sheets          |          |
| D.        | Drawings        |          |

- 2. To create a new attachment:
- Under your work, click + Add or create > under create new, select the file type. Under your work a new file appears.
- Click the file and enter your information. NOTE: You can attach or create more than one file.
- 3. To remove an attachment, click Remove X.
- 4. Click Turn In and confirm.

| ≡ | III (8    |
|---|-----------|
| 0 | Your work |
| 0 | Turn in   |

The status of the assignment changes to Turned in.